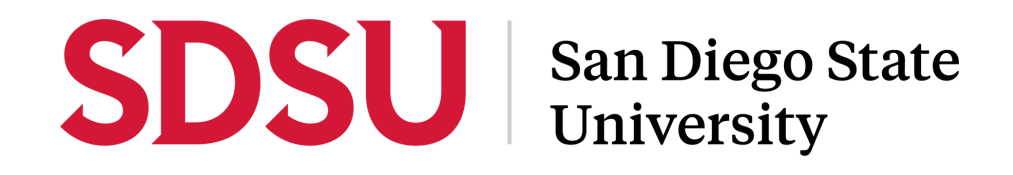

### **Transferring Mobile Tickets**

Step-by-Step Instructions

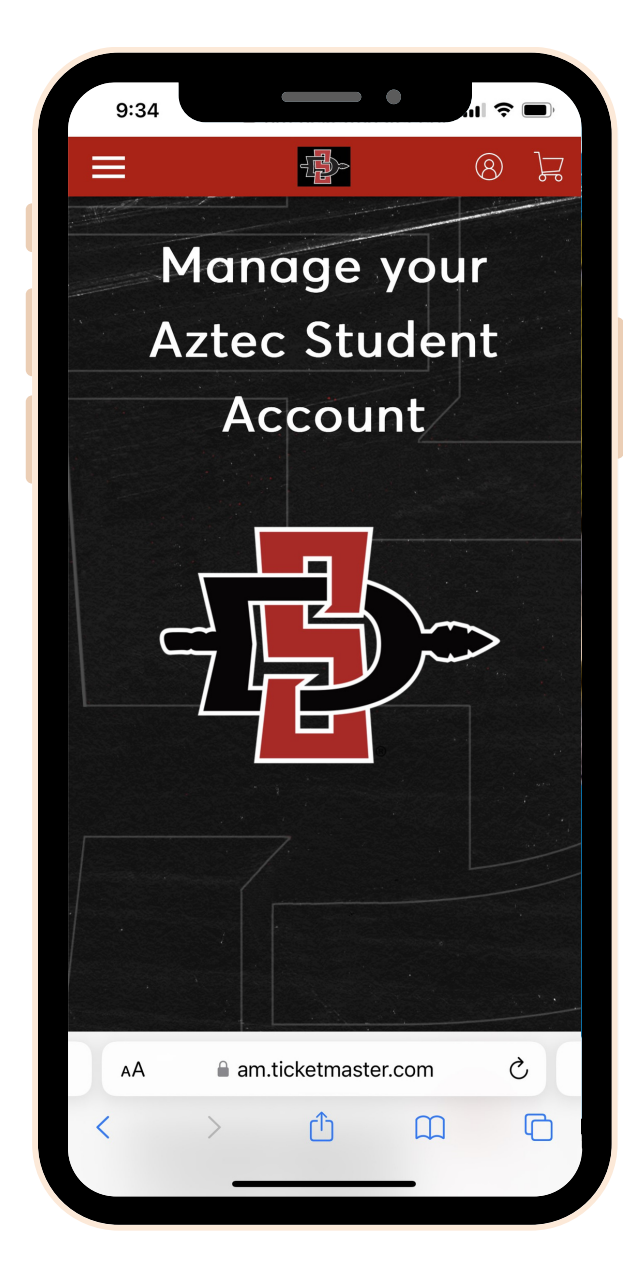

#### STEP 1:

Visit the GoAztecs Account Manager home page by typing am.ticketmaster.com/sdsustudents

Login by clicking the icon in the top right corner.

# **SDSU** San Diego State University

| owere                                                      | d by <b>ticketmaster</b>                                                           |                                                                             |                                                                     |
|------------------------------------------------------------|------------------------------------------------------------------------------------|-----------------------------------------------------------------------------|---------------------------------------------------------------------|
| (j)                                                        | Important Account Updat                                                            | e                                                                           |                                                                     |
|                                                            | You can now use the same<br>for both your SDSU Studen<br>your Ticketmaster account | e email and pass<br>nt ticket accoun<br>t.                                  | sword<br>t and                                                      |
|                                                            | SDSU Student ticket hold<br>email to sign in and updat<br>prompted.                | er?Use your exis<br>e your passwore                                         | ting<br>d if                                                        |
|                                                            | New here?Use your Ticket                                                           | master email ar                                                             | d                                                                   |
|                                                            | 10 01 01 01 01                                                                     |                                                                             |                                                                     |
| mail A                                                     | Learn More                                                                         |                                                                             |                                                                     |
| imail A<br>Passwo                                          | Learn More                                                                         |                                                                             | SHOW                                                                |
| mail A<br>asswa                                            | Learn More                                                                         | Forgot F                                                                    | SHOW                                                                |
| Passwo                                                     | Learn More                                                                         | Forgot F<br>to the Terms of Us<br>d as described in b<br>tudent Privacy Pc  | SHOW<br>Password<br>oth the<br>oth the<br>Jicy.                     |
| imail A<br>Passwo<br>Ren<br>y contii<br>ndersta<br>icketma | Learn More                                                                         | Forgot F<br>to the Terms of Us<br>d as described in b<br>itudent Privacy Pc | SHOW<br>Password<br>oth the<br>oth the<br>seand<br>oth the<br>seand |

#### STEP 2:

Login using your SDSU email address.

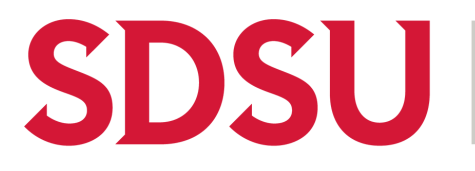

## San Diego State University

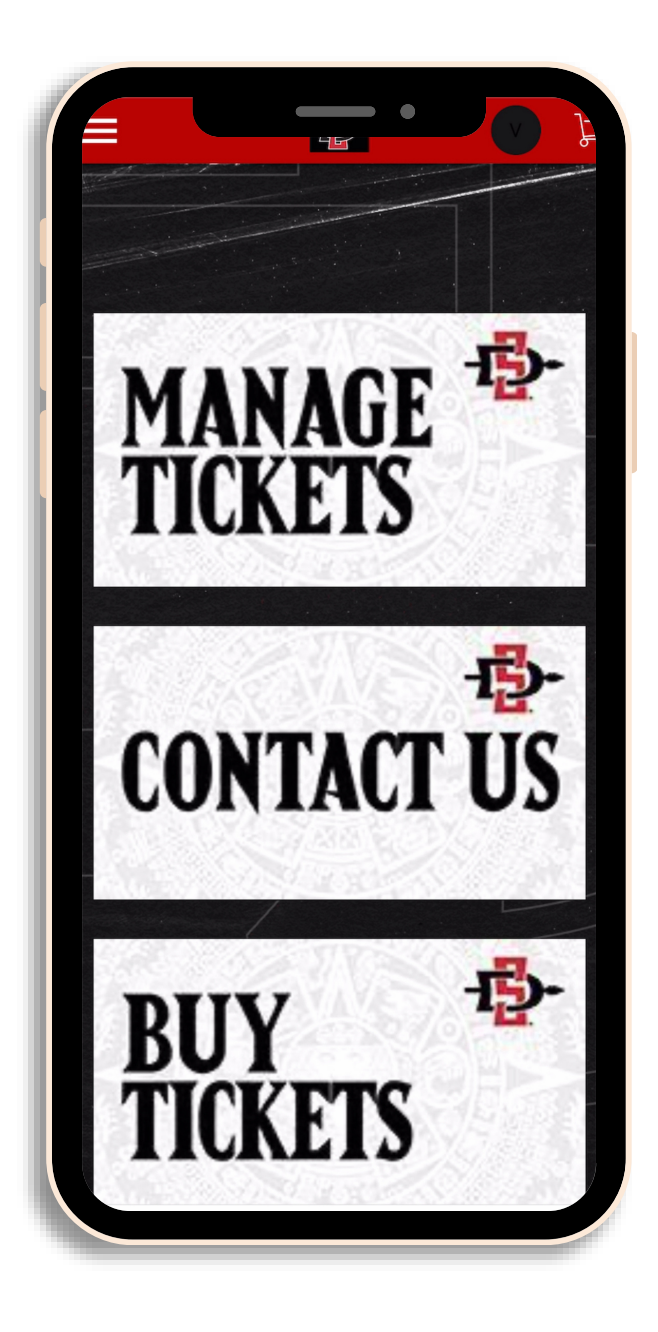

#### STEP 3:

Once you are logged in, scroll down to "MANAGE TICKETS".

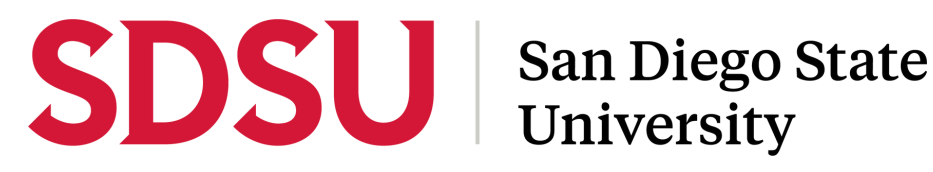

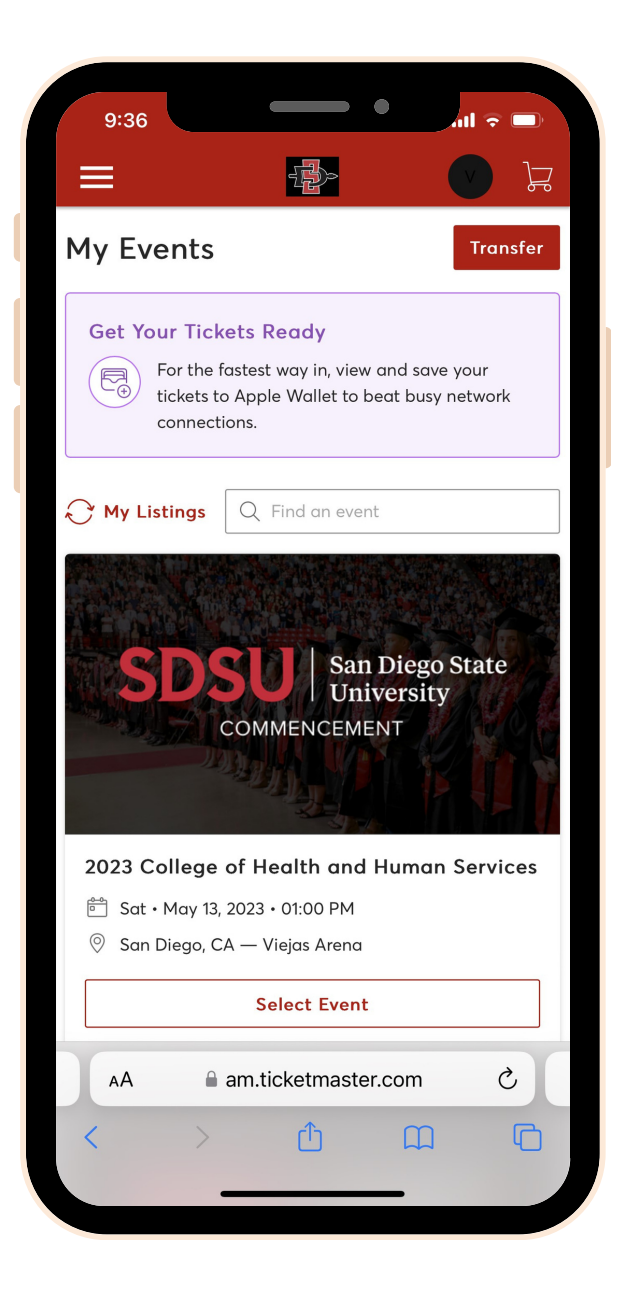

#### STEP 4:

Select "Transfer" in the top right corner.

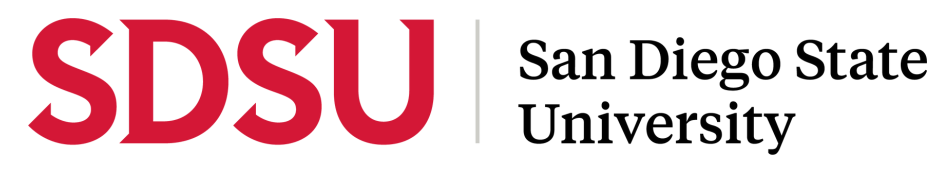

| 9:37                                                                                                    | all 🗢 🗩          |  |  |  |
|----------------------------------------------------------------------------------------------------|------------------|--|--|--|
|                                                                                                    | <del>ک</del> ر 🕥 |  |  |  |
| <b>Transfer Tickets</b><br>Select the tickets for this event that you to<br>to transfer. Once selected, click Continue | would like       |  |  |  |
| Only transfer tickets to people you known<br>and trust to help everyone stay safe ar<br>socially distanced.            | w<br>nd          |  |  |  |
| Select All (10)                                                                                                    |                  |  |  |  |
| Sec BNCHK, Row 30, Seat 17                                                                                             |                  |  |  |  |
| Sec BNCHK, Row 30, Seat 18                                                                                             |                  |  |  |  |
| Sec BNCHK, Row 30, Seat 19                                                                                             |                  |  |  |  |
| Sec BNCHK, Row 30, Seat 20                                                                                             |                  |  |  |  |
| Sec BNCHK, Row 30, Seat 21                                                                                             |                  |  |  |  |
| Sec BNCHK, Row 30, Seat 22                                                                                             |                  |  |  |  |
| Sec BNCHK, Row 30, Seat 23                                                                                             |                  |  |  |  |
| Cancel Conti                                                                                                    | nue              |  |  |  |
| am.ticketmaster.com                                                                                                    |                  |  |  |  |

#### STEP 5:

Select which ticket(s) you would like to transfer. You can "Select All" or select individual tickets.

## SDSU

## San Diego State University

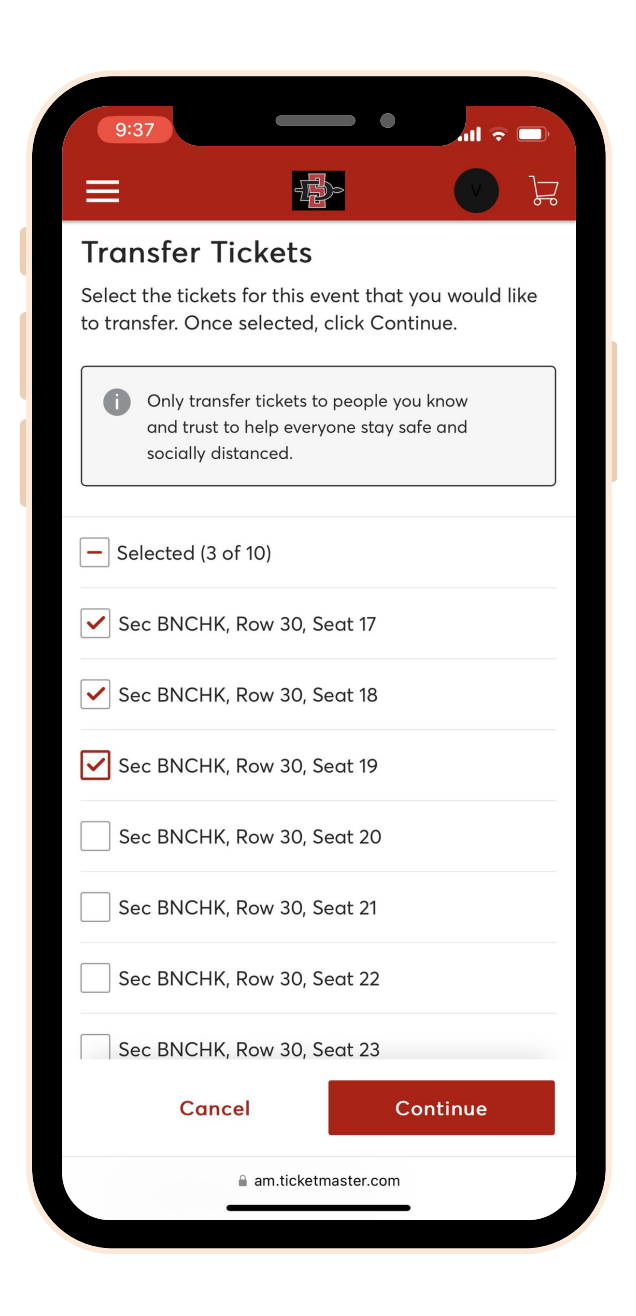

### STEP 6:

Once you have selected the ticket(s) a check mark will appear. Select "Continue" at the bottom of the screen.

# **SDSU** San Diego State University

| 9:39                                               | - •                                 | all 🗟 🕞                 |
|----------------------------------------------------|-------------------------------------|-------------------------|
| ≡                                                  |                                     | چر 🕥                    |
| Add a New Re                                       | ecipient                            |                         |
| First Name *                                       |                                     |                         |
| Graduate                                           |                                     |                         |
| Last Name *                                        |                                     |                         |
| Guest                                              |                                     |                         |
| Email *                                            |                                     |                         |
| graduateguest@ <sup>.</sup>                        | test.com                            |                         |
| Message (Optional)                                 |                                     |                         |
| Here are your tic<br>them to your pho<br>ceremony. | kets! Make sure y<br>one BEFORE com | ou upload<br>ing to the |
| 161 Character(s) Remo                              | aining                              |                         |
| Cancel                                             | T                                   | <b>Fransfer</b>         |
| <u> </u>                                           | am.ticketmaster.com                 |                         |

#### STEP 7:

Click "Add A New Recipient" and add your recipient's information. Then select "Transfer" in the bottom right corner.

Tip: Make sure to include a message to your guests about saving tickets to their phone.

## **SDSU** San Diego State University

### STEP 8:

You have successfully transferred your ticket(s). Click "Done" in the bottom right corner.

### STEP 9:

The recipient will receive an email asking them to "Accept Tickets". The email must be viewed by the recipient on their mobile phone in order to save their tickets into their mobile wallet.

Recipient can follow the "Accepting Transferred Tickets" document for step-by-step instructions.